## DHCP 有線 NW が利用出来ない場合

大学標準の DHCP 有線 NW にログインする際に、 下記インターネットオプションの TLS 有効化設定が必要となります。 ※下記は Windows10 の設定方法となります。

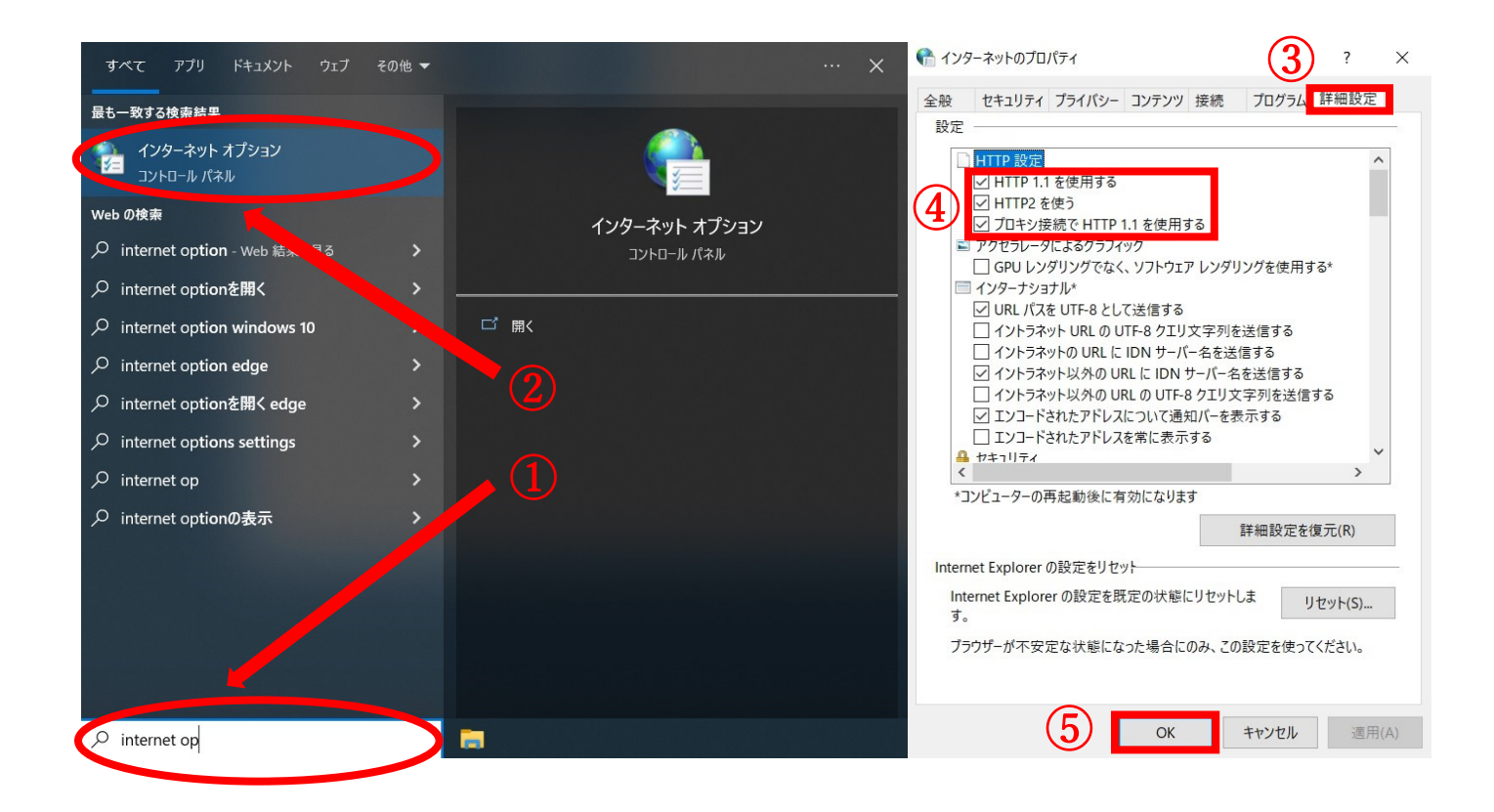

 Windows 画面左下のここに入力して検索に【インターネットオプション】又は 【internet op】と入力してください。

- ② インターネットオプションが検索結果に表示されるので、クリック
- ③ インターネットのプロパティが表示されるので【詳細設定】をクリック
- ④ 画像の3つのチェックボックスにチェックを入れてください。
- ⑤ OK をクリック

以上で、TLS の有効化設定は完了です。

## 大学標準 DHCP 有線 NW 利用可能箇所

- ・共同学生室(N104)
- ・IPS 研究センター 各研究室 情報コンセント(緑)
- ・早稲田寮

ご不明な点がございましたら、情報管理室(N102)へお尋ねください。